Kankakee School District 111 is happy to have New Student Online Enrollment available for our community.

El Distrito Escolar 111 de Kankakee se complace en poner a disposición de nuestra comunidad la inscripción en línea de nuevos estudiantes.

There are several pieces of information you will need in order to enroll your student into our district.

Hay varios datos que necesitará para matricular a su alumno en nuestro distrito.

Please make sure that you have the following items before beginning/ Asegúrese de que dispone de los siguientes elementos antes de empezar:

- A valid email address/ Una dirección de correo electrónico válida
- Your students Birth Certificate/ Partida de nacimiento del alumno
- Your Identification Card/ Su tarjeta de identificación
- Proof of Residency/ Prueba de residencia: (Two of the following/ Dos de los siguientes)
  - Lease Agreement or Mortgage/ Contrato de arrendamiento o hipoteca
  - Utility Bill/ Facturas de servicios públicos
  - Credit Card Statement/ Extracto de la tarjeta de crédito
  - Bank Statement/ Extracto bancario

You can access New Student Online Enrollment by going to the following link:

Puede acceder a la inscripción en línea de nuevos estudiantes a través del siguiente enlace:

https://skyward.ksd111.org:444/scripts/wsisa.dll/WService=wsEAplus/skyenroll.w

You can begin by filling out the information in each area/ Puede empezar rellenando la información de cada área:

| KANKAKEE<br>BICHTOOLEDISTRICT # 111<br>Account Request                                                        | Enroll NEW Student                                                                                                    |
|----------------------------------------------------------------------------------------------------|----------------------------------------------------------------------------------------------------|
| This form is the first step to enrolling your n                                                               | ew student online. Complete it to request an account that you will use to log in to a secure system.                                                                                                    |
| Please complete the required fields below to request<br>requeridos a continuación para solicitar una cuenta y | an account so you will be able to enroll your student(s) in Kankakee School District 111/Por favor, complete los campos<br>/ poder inscribir a su(s) estudiante(s) en el Distrito Escolar 111 de Kankakee. |
| Enter the name of the legal parent/guardian of the                                                            | student you went to enroll                                                                                                    |
| * Guardian Legal First Name:                                                                                  | student you want to emon                                                                                                    |
| * Guardian Legal Last Name:                                                                                   |                                                                                                    |
| Guardian Legal Middle Name:                                                                                   |                                                                                                    |
| Guardian Legal Name Prefix:                                                                                   | uardian Lenal Name Suffix                                                                                                    |
|                                                                                                    |                                                                                                    |
| Guardian contact information                                                                                  |                                                                                                    |
| * Guardian Email Address:                                                                                     | 2                                                                                                    |
| " Re-type Email Address:                                                                                      |                                                                                                    |
| * Guardian Primary Phone Number:                                                                              |                                                                                                    |
| Complete the security dialog                                                                                  |                                                                                                    |
|                                                                                                    | 3 I'm not a robot                                                                                                    |
| Asterisk (*) denotes a required field                                                                         |                                                                                                    |
| Click here to submit Account Request                                                                          |                                                                                                    |
| -                                                                                                    |                                                                                                    |
|                                                                                                    |                                                                                                    |
| #1 – Enter your Last Name,<br>segundo nombre.                                                                 | First Name, Middle Name./ Introduzca su apellido, nombre y                                                                                                    |
| <b>#2</b> – Enter your valid email correo electrónico válida y                                                | address and primary phone number./ Introduzca su dirección de<br>su número de teléfono principal.                                                                                                    |
| <b>#3 &amp; #4</b> – Click the box and                                                                        | then the <b>Submit</b> button./ Haga clic en la casilla y luego en el                                                                                                    |

botón Enviar.

You will receive an email message that will include/ Recibirá un mensaje de correo electrónico que incluirá:

- A link to log into our system/ Un enlace para iniciar sesión en nuestro Sistema
- Your user name, (your email address)/ Su nombre de usuario, (su dirección de correo electrónico)
- Your password/ Tu contraseña

|                                                                                                    | S K Y W A R D°                               |  |  |  |
|----------------------------------------------------------------------------------------------------|----------------------------------------------|--|--|--|
|                                                                                                    | KANKAKEE SCHOOL DISTRICT 111<br>Student Live |  |  |  |
|                                                                                                    | Login ID:                                    |  |  |  |
|                                                                                                    | Password: ••••                               |  |  |  |
|                                                                                                    | Sign In                                      |  |  |  |
|                                                                                                    | Forgot your Login/Password?                  |  |  |  |
|                                                                                                    | 05.24.02.00.06                               |  |  |  |
|                                                                                                    | Login Area: Enroll NEW Student 🗸             |  |  |  |
|                                                                                                    |                                              |  |  |  |
| When you click on the link in your email, you will be taken to this login screen./ Cuando haga clic en el enlace de su correo electrónico, accederá a esta pantalla de inicio de session. |                                              |  |  |  |
| Enter your email address as your Login ID./ Introduzca su dirección de correo electrónico como ID de inicio de session.                                                                   |                                              |  |  |  |
| Enter the password sent in your email message and click Sign In./ Introduzca la contraseña enviada en su mensaje de correo electrónico y haga clic en Iniciar session.                    |                                              |  |  |  |

|                                                                                                    |                                                  |                                                       | Joel Margliano Exit                     |  |  |
|----------------------------------------------------------------------------------------------------|--------------------------------------------------|-------------------------------------------------------|-----------------------------------------|--|--|
| Enroll NEW Studen                                                                                                    | t                                                |                                                       |                                         |  |  |
|                                                                                                    |                                                  |                                                       |                                         |  |  |
| 4                                                                                                    |                                                  |                                                       |                                         |  |  |
|                                                                                                    |                                                  |                                                       |                                         |  |  |
|                                                                                                    |                                                  |                                                       |                                         |  |  |
|                                                                                                    |                                                  |                                                       |                                         |  |  |
| FALA                                                                                                    |                                                  |                                                       |                                         |  |  |
| <b>MZ S N</b>                                                                                                    |                                                  |                                                       |                                         |  |  |
|                                                                                                    |                                                  |                                                       |                                         |  |  |
| KANKAKEE                                                                                                    |                                                  |                                                       |                                         |  |  |
| SCHOOL DISTRICT #111                                                                                                    |                                                  |                                                       |                                         |  |  |
| Application Form                                                                                                    |                                                  |                                                       |                                         |  |  |
| Save and Continue to Fill Out Application                                                                                                    | Save and go to Summary Page                      | Print Application                                     | Leave WITHOUT Saving                    |  |  |
| Instructions for completing the student app                                                                                                    | lication                                         |                                                       |                                         |  |  |
| Please be sure to complete each question in the ap                                                                                                    | oplication form/Asegúrese de rellenar todas      | las preguntas del formulario de solicitud.            |                                         |  |  |
| Click 'Save and Continue to Fill Out Application'                                                                                                    | to save your progress and stay on this scre      | en/Haga clic en " <mark>Guardar y continuar</mark> re | ellenando la solicitud" para guardar su |  |  |
| progreso y permanecer en esta pantalia.                                                                                                    |                                                  |                                                       |                                         |  |  |
| Click 'Save and go to Summary Page' to save you<br>volver a la página de resumen.                                                                             | ur progress and return to the summary page       | e/Haga clic en "Guardar e ir a la página              | de resumen" para guardar su progreso y  |  |  |
| Click 'Leave WITHOUT Saving' to return to the sur                                                                                                    | mmary page without saving/Haga clic en "S        | alir SIN GUARDAR" para volver a la pág                | jina de resumen sin guardar.            |  |  |
|                                                                                                    |                                                  |                                                       |                                         |  |  |
| Asterisk (*) denotes a required field Please Not                                                                                                    | te: Only one step may be edited at a time        |                                                       |                                         |  |  |
| Step 1: Student Information                                                                                                    | View Only Save Save and C                        | ollapse Step                                          |                                         |  |  |
| Instructions for completing Student Inform                                                                                                    | nation                                           |                                                       |                                         |  |  |
| Kankakee School District 111 is pleased to                                                                                                    | offer our community the opportunity t            | o sign up for school using online en                  | rollment in Skyward Family Access.      |  |  |
| Kankakee Distrito Escolar 111 se complace en ofrecer a nuestra comunidad la oportunidad de inscribirse en la escuela utilizando la inscripcion en linea en Sk |                                                  |                                                       |                                         |  |  |
| Please be sure to answer all of the guestions in each of the areas.                                                                                           |                                                  |                                                       |                                         |  |  |
| Por favor, asegurese de responder a todas                                                                                                    | las preguntas en cada una de las ar              | as                                                    |                                         |  |  |
| Thank you/Gracias                                                                                                    | ····                                             |                                                       |                                         |  |  |
| Thank you oraclas                                                                                                    |                                                  |                                                       |                                         |  |  |
|                                                                                                    |                                                  |                                                       |                                         |  |  |
|                                                                                                    |                                                  |                                                       |                                         |  |  |
| Stop 1 is tilling out the stud                                                                                                    |                                                  | <b>A</b> 11 <b>I I I</b>                              |                                         |  |  |
| Step 1 is ming out the stud                                                                                                    | lent information./ Pas                           | o 1: rellenar los dato                                | s del estudiante.                       |  |  |
| Please follow the instruction                                                                                                    | lent information./ Pas<br>ons provided./ Por fav | o 1: rellenar los dato<br>or, siga las instruccio     | s del estudiante.<br>nes facilitadas.   |  |  |

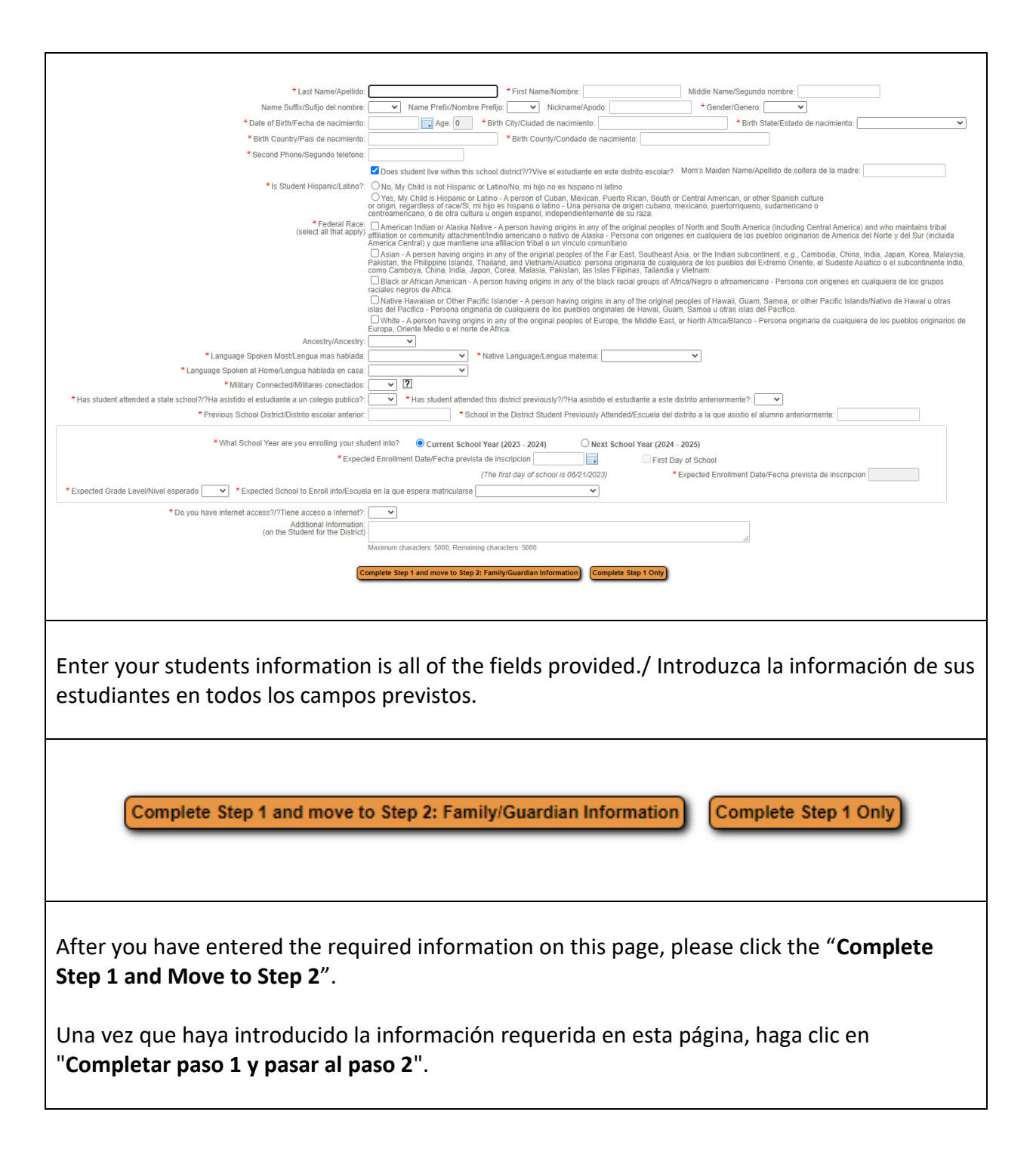

| Step 2: Family/Guardian Information       Edit       Vew Only       Save and Collapse Step         Instructions for completing Family/Guardian Information       Parents, you will need to complete each of the areas below. PLEASE be sure to include a valid email address, phone number, and emergency contacts.         Padres, tendreis que relienar cada una de las areas que se indican a continuacion. Por favor, asegurese de incluir una direccion valida de correo electronico, numero de telefono y contactos de emergencia.                                                                                                    |  |  |  |  |
|----------------------------------------------------------------------------------------------------|--|--|--|--|
| Instructions for completing Family/Guardian Information Parents, you will need to complete each of the areas below. PLEASE be sure to include a valid email address, phone number, and emergency contacts. Padres, tendreis que rellenar cada una de las areas que se indican a continuacion. Por favor, asegurese de incluir una direccion valida de correo electronico, numero de telefono y contactos de emergencia.                                                                                                    |  |  |  |  |
| Parents, you will need to complete each of the areas below. PLEASE be sure to include a valid email address, phone number, and emergency contacts.<br>Padres, tendreis que relienar cada una de las areas que se indican a continuacion. Por favor, asegurese de incluir una direccion valida de correo electronico, numero de telefono y contactos de emergencia.                                                                                                    |  |  |  |  |
| Padres, tendreis que rellenar cada una de las areas que se indican a continuacion. Por favor, asegurese de incluir una direccion valida de correo electronico, numero de telefono y contactos de emergencia.                                                                                                    |  |  |  |  |
|                                                                                                    |  |  |  |  |
| Enter Information for the Primary Guardian and the Family this Student lives with                                                                                                    |  |  |  |  |
| Enter Information for the Family this Student lives with                                                                                                    |  |  |  |  |
| Frimary Phone Number/Numero de telefono principat                                                                                                    |  |  |  |  |
| Home Address/Domiclic: Street Name: SUD: ♥ #                                                                                                    |  |  |  |  |
| PO. Box: Address 2: City: State: V Zip Code.                                                                                                    |  |  |  |  |
| * Mailing Address/Direction postal: House #. Direction: Street Name: SUD. ▼ #.                                                                                                    |  |  |  |  |
| home address) P.O. Box: Address 2: City: State: VZIP Code.                                                                                                    |  |  |  |  |
| Enter Information for the Primary Guardian of the Family this Student lives with                                                                                                    |  |  |  |  |
| *Last Name/Apellido                                                                                                    |  |  |  |  |
| Name riretavonande riretajo. V Late or simti-fica de nacimiento.                                                                                                    |  |  |  |  |
| * Does this guardian have custody of the child??/Tiene este tutor la custodia del menor?: v * is this guardian allowed to pick up the student from school??/Puede este tutor recoger al alumno del colegio?. v                                                                                                    |  |  |  |  |
| Should this guardian also be considered an Emergency Contact??/Debe considerarse tambien a sets tutor como Contacto en caso de emergencia?                                                                                                    |  |  |  |  |
| Certer moles releand mont.  With releand to usable  Contact Email Address-Cereo Relation to de contactu, imalijaanogymak.com  Contact Email Address-Cereo Relation to de contactu, imalijaanogymak.com  Contact Email Address-Cereo Relation to de contactu, imalijaanogymak.  |  |  |  |  |
| * EmployedEmpresario:                                                                                                    |  |  |  |  |
| Are there other Legal Guardians who live at this address?                                                                                                    |  |  |  |  |
| (Yes, I want to Add another Legal Guardian who lives at this address) [No other Legal Guardians live at this Address]                                                                                                    |  |  |  |  |
| The information in Section 2 is the Family/Guardian area. Please answer each question.                                                                                                    |  |  |  |  |
| preguntas.                                                                                                    |  |  |  |  |
| Step 3: Medical/Dental Information Edit View Only Save Save and Collapse Step                                                                                                    |  |  |  |  |
| Instructions for completing Medical/Depted Information                                                                                                    |  |  |  |  |
| Instructions for completing Medical/Dental Information                                                                                                    |  |  |  |  |
| Instructions for completing Medical/Dental Information Parents, you will need to complete each of the areas below. PLEASE be sure to include a valid email address, phone number, and emergency contacts. Parents, backsia was collected and a language and a tableten a continuous in the areas and tableten a continuous in the areas and tableten a continuous in the areas and tableten a continuous in the areas and tableten a continuous in the areas and tableten a continuous in the areas and tableten a continuous in the areas and tableten a continuous in the areas and tableten and tableten a continuous in the areas and tableten a continuous in the areas and tableten a continuous in |  |  |  |  |
| Instructions for completing Medical/Dental Information Parents, you will need to complete each of the areas below. PLEASE be sure to include a valid email address, phone number, and emergency contacts. Padres, tendreis que rellenar cada una de las areas que se indican a continuacion. Por favor, asegurese de incluir una direccion valida de correo electronico, numero de telefono y contactos de emergencia.                                                                                                    |  |  |  |  |
| Instructions for completing Medical/Dental Information Parents, you will need to complete each of the areas below. PLEASE be sure to include a valid email address, phone number, and emergency contacts. Padres, tendreis que rellenar cada una de las areas que se indican a continuacion. Por favor, asegurese de incluir una direccion valida de correo electronico, numero de telefono y contactos de emergencia. *Allergy/Medical Condition/Alergia/Condicion medica:                                                                                                    |  |  |  |  |
| Instructions for completing Medical/Dental Information Parents, you will need to complete each of the areas below. PLEASE be sure to include a valid email address, phone number, and emergency contacts. Padres, tendreis que rellenar cada una de las areas que se indican a continuacion. Por favor, asegurese de incluir una direccion valida de correo electronico, numero de telefono y contactos de emergencia. *Allergy/Medical Condition/Alergia/Condicion medica: *Allergy/Medical Condition/Alergia/Condicion medica: *Physician Last Name: *Physician First Name: Physician First Name: Physician Middle Name:                                                                                                    |  |  |  |  |
| Instructions for completing Medical/Dental Information Parents, you will need to complete each of the areas below. PLEASE be sure to include a valid email address, phone number, and emergency contacts. Padres, tendreis que rellenar cada una de las areas que se indican a continuacion. Por favor, asegurese de incluir una direccion valida de correo electronico, numero de telefono y contactos de emergencia. *Allergy/Medical Condition/Alergia/Condicion medica: *Allergy/Medical Condition/Alergia/Condicion medica: *Physician Last Name: Name Prefix: Name Prefix: * Physician First Name: Data Physician Phone: Data Physician Phone: Data Physician Phone: Data Physician Phone: Physician Phone: Physician Pho |  |  |  |  |
| Instructions for completing Medical/Dental Information Parents, you will need to complete each of the areas below. PLEASE be sure to include a valid email address, phone number, and emergency contacts. Padres, tendreis que relienar cada una de las areas que se indican a continuacion. Por favor, asegurese de incluir una direccion valida de correo electronico, numero de telefono y contactos de emergencia. *Allerg/Medical Condition/Alergia/Condicion medica: *Allerg/Medical Condition/Alergia/Condicion medica: *Physician Last Name: *Physician Last Name: *Physician First Name: *Dentist Last Name: *Dentist Erist Name: *Dentist First Name: Dentist Middle Name: Dentist Middle Name: Dentist Middle Name: Dentist Middle Name: Dentist Middle Name: Dentist Middle Name: Dentist Middle Name: Dentist Middle Name: Dentist Middle Name: *Dentist Erist Name: Dentist Middle Name: Dentist Middle Name: Dentiet Middle Name: Dentiet Middle Name: Dentiet Middle Name: Dentiet Middle Name: Dentiet Middle Name: Dentiet Middle Name: Dentiet Middle Name: Dentiet Middle Name: Dentiet Middle Name  |  |  |  |  |
| Instructions for completing Medical/Dental Information         Parents, you will need to complete each of the areas below. PLEASE be sure to include a valid email address, phone number, and emergency contacts.         Padres, tendreis que rellenar cada una de las areas que se indican a continuacion. Por favor, asegurese de incluir una direccion valida de correo electronico, numero de telefono y contactos de emergencia.         *Allergy/Medical Condition/Alergia/Condicion medica:         *Physician Last Name:       * Physician First Name:         Name Suffix:       > Name Prefix:         *Dentist Last Name:       * Physician Phone:         *Dentist Last Name:       * Dentist First Name:         Dentist Last Name:       * Dentist First Name:         Name Suffix:       > Name Prefix:         * Dentist Last Name:       * Dentist First Name:         Dentist Last Name:       > Dentist Phone:         * Name Suffix:       > Name Prefix:         * Dentist Eirst Name:       > Dentist Phone:                                                                                                    |  |  |  |  |
| Instructions for completing Medical/Dental Information         Parents, you will need to complete each of the areas below. PLEASE be sure to include a valid email address, phone number, and emergency contacts.         Padres, tendreis que relienar cada una de las areas que se indican a continuacion. Por favor, asegurese de incluir una direccion valida de correo electronico, numero de telefono y contactos de emergencia.         * Allergy/Medical Condition/Alergia/Condicion medica:         * Physician Last Name:       * Physician First Name:         Name Suffix:       > Name Prefix:         * Dentist Last Name:       * Ponysician Phone:         * Dentist Last Name:       * Dentist First Name:         Name Suffix:       > Name Prefix:         * Dentist Last Name:       * Dentist Last Name:         * Units Last Name:       * Dentist Phone:         * Dentist Last Name:       > Dentist Phone:         * Units Last Name:       > Dentist Phone:         * Hospitat:       * Hospitat                                                                                                    |  |  |  |  |
| Instructions for completing Medical/Dental Information         Parents, you will need to complete each of the areas below. PLEASE be sure to include a valid email address, phone number, and emergency contacts.         Padres, tendreis que rellenar cada una de las areas que se indican a continuacion. Por favor, asegurese de incluir una direccion valida de correo electronico, numero de telefono y contactos de emergencia.         *Allergy/Medical Condition/Alergia/Condicion medica:         *Physician Last Name:       *Physician First Name:         Physician Suffix:       * Name Prefix:         *Dentist Last Name:       * Physician Phone:         *Dentist Last Name:       * Dentist First Name:         *Dentist Last Name:       * Dentist First Name:         * Dentist Last Name:       * Dentist First Name:         * Dentist Last Name:       * Dentist First Name:         * Dentist Last Name:       * Dentist Phone:         * Hospitat:       *         Complete Step 3 and move to Step 4; Emergency Contact Information       Complete Step 3 Only                                                                                                    |  |  |  |  |
| Instructions for completing Medical/Dental Information         Parents, you will need to complete each of the areas below. PLEASE be sure to include a valid email address, phone number, and emergency contacts.         Padres, tendreis que rellenar cada una de las areas que se indican a continuacion. Por favor, asegurese de incluir una direccion valida de correo electronico, numero de telefono y contactos de emergencia.         * Allergy/Medical Condition/Alergia/Condicion medica:         * Physician Last Name:       * Physician First Name:         Physician Last Name:       * Physician Phone:         * Dentist Last Name:       * Onnist First Name:         * Dentist Last Name:       * Dentist First Name:         * Dentist Last Name:       * Dentist First Name:         * Dentist Last Name:       * Dentist First Name:         * Dentist Last Name:       * Dentist First Name:         * Name Suffic:       * Name Prefix:         * Insertist       * Dentist First Name:         * Hospitat:       *         Complete Step 3 and move to Step 4: Emergency Contact Information       Complete Step 3 Only                                                                                                    |  |  |  |  |
| Instructions for completing Medical/Dental Information         Parents, you will need to complete each of the areas below. PLEASE be sure to include a valid email address, phone number, and emergency contacts.         Padres, tendreis que relienar cada una de las areas que se indican a continuacion. Por favor, asegurese de incluir una direccion valida de correo electronico, numero de telefono y contactos de emergencia.         *Allergy/Medical Condition/Alergia/Condicion medica:         *Physician Last Name:       *Physician First Name:         Physician Last Name:       *Physician Phone:         Name Suffic:       Name Prefic:         *Dentist Last Name:       *Dentist First Name:         Name Suffic:       Name Prefic:         *Dentist Last Name:       *Dentist First Name:         Dentist Last Name:       * Dentist First Name:         Dentist Last Name:       * Dentist First Name:         *Dentist Last Name:       * Dentist First Name:         Name Suffic:       Name Prefic:         V       Dentist Phone:         * Hospitat:       *         Complete Step 3 and move to Step 4: Emergency Contact Information       Complete Step 3 Only                                                                                                    |  |  |  |  |
| Instructions for completing Medical/Dental Information         Parents, you will need to complete each of the areas below. PLEASE be sure to include a valid email address, phone number, and emergency contacts.         Padres, tendreis que rellenar cada una de las areas que se indican a continuacion. Por favor, asegurese de incluir una direccion valida de correo electronico, numero de telefono y contactos de emergencia.         *Allergy/Medical Condition/Alergia/Condicion medica:         *Physician Last Name:         *Physician Last Name:         *Dentist Last Name:         *Dentist First Name:         *Dentist Last Name:         *Dentist First Name:         *Name Suffic:         Name Prefic:       Dentist First Name:         *Hospitat:         *Complete Step 3 and move to Step 4: Emergency Contact Information         Complete Step 3 and move to Step 4: Emergency Contact Information         Complete Step 3 and move to Step 4: Emergency Contact Information         Section 3 is your students Medical/Dental information. Please be sure to answer all of the                                                                                                    |  |  |  |  |
| Instructions for completing Medical/Dental Information         Parents, you will need to complete each of the areas below. PLEASE be sure to include a valid email address, phone number, and emergency contacts.         Padres, tendreis que rellenar cada una de las areas que se indican a continuacion. Por favor, asegurese de incluir una direccion valida de correo electronico, numero de telefono y contactos de emergencia.         *Allergy/Medical Condition/Alergia/Condicion medica:         *Physician Last Name:       Physician First Name:         *Physician Last Name:       Physician First Name:         *Dentist Last Name:       * Physician First Name:         *Dentist Last Name:       * Dentist Phone:         *Dentist Last Name:       * Dentist Phone:         *Hospitat:       * Dentist Phone:         *Hospitat:       * Dentist Phone:         *Hospitat:       Complete Step 3 and move to Step 4: Emergency Contact Information         Complete Step 3 and move to Step 4: Emergency Contact Information       Complete Step 3 Only                                                                                                    |  |  |  |  |
| Instructions for completing Medical/Dental Information         Parents, you will need to complete each of the areas below. PLEASE be sure to include a valid email address, phone number, and emergency contacts.         Padres, lendreis que relienar cada una de las areas que se indican a continuación. Por favor, asegurese de incluir una dirección valida de correo electronico, numero de telefono y contactos de emergencia.         *Allergy/Medical Condition/Alergia/Condicion medica:         *Physician First Name:       *Physician First Name:         *Physician First Name:       *Physician First Name:         *Ontist Last Name:       *Physician First Name:         *Dentist Last Name:       *Physician First Name:         *Dentist Last Name:       *Physician First Name:         *Name Suffic:       Name Prefic:         *Dentist Erist Name:       *Dentist Phone:         *Hospitat       Complete Step 3 and move to Step 4: Emergency Contact Information         Complete Step 3 and move to Step 4: Emergency Contact Information       Complete Step 3 Only                                                                                                    |  |  |  |  |
| Instructions for completing Medical/Dental Information         Parents, you will need to complete each of the areas below. PLEASE be sure to include a valid email address, phone number, and emergency contacts.         Padres, tendreis que relienar cada una de las areas que se indican a continuacion. Por favor, asegurese de incluir una direccion valida de correo electronico, numero de telefono y contactos de emergencia.         * Allergy/Medical Condition/Alergia/Condition medica:       * Physician First Name:       Physician Middle Name:         * Name Suffix:       * Name Prefix:       * Physician First Name:       entist Middle Name:         * Oberitat Last Name:       * Oberitat First Name:       entist Middle Name:       entist Middle Name:         * Oberitat Last Name:       * Oberitat First Name:       entist Middle Name:       entist Middle Name:         * Hospitat:       * Oberitat First Name:       entist Middle Name:       entist Middle Name:         * Hospitat:       * Name Suffix:       * Dentist Phone:       entist Middle Name:       entist Middle Name:         * Hospitat:       * Hospitat:       Emergency Contact Information       Complete Step 3 on       complete Step 3 on         Secction 3 is your students       Medical/Dental information.       Please be sure to answer all of the questions before proceeding.         La sección 3 contiene la información médica y dental del estudiante.       Asegúrese de responder                                                                                                    |  |  |  |  |

| Step 4: Emergency Contact Information Edit View Only Save Save and Collapse Step                                                                                                    |  |  |  |  |
|----------------------------------------------------------------------------------------------------|--|--|--|--|
| Instructions for completing Emergency Contact Information                                                                                                    |  |  |  |  |
| Parents, you will need to complete each of the areas below. PLEASE be sufe to include a value enail address, phone number, and enlegency contacts.<br>Padres, tendreis que rellenar cada una de las areas que se indican a continuacion. Por favor, asegurese de incluir una direccion valida de correo electronico, numero de telefono y contactos de emergencia.                                                                                                    |  |  |  |  |
| Enter the Information for Emergency Contact #I Remove this Emergency Contact<br>* Last Name/Apellido:  * First Name/Nombre:  Name Suffic:<br>Name Prefix:  * Is this contact allowed to pick up the student from school?:  Yes  Gender:  * Last Name/Apellido:  * Cell Phone:  * Cell Phone:  * Cell Phone:  * Cell Phone:  Do you have other Emergency Contacts to add for this student?<br>Do you have other Emergency Contact to Step 5: Requested Documents No, Complete Step 4 Only |  |  |  |  |
| Step 4 is the Emergency Contact information. You can have up to three contacts including<br>yourself.<br>El paso 4 es la información del contacto de emergencia. Puede tener hasta tres contactos,<br>incluido usted mismo.                                                                                                    |  |  |  |  |
| Step 5: Requested Documents     Edit     View Only     Save     Save and Collapse Step                                                                                                    |  |  |  |  |
| Instructions for completing the Requested Documents Please use the Browse buttons to locate a file to upload that corresponds to the description on the same line/Utilice los botones Examinar para localizar un archivo para cargar que se corresponda con la descripción en la misma línea. You can use your phone to take a picture of each document or upload from your computer/Puede utilizar su teléfono para hacer una foto de cada documento o cargario desde su ordenador      |  |  |  |  |
| Birth Certificate: Choose File No file chosen Residency 01: Choose File No file chosen Residency 02: Choose File No file chosen                                                                                                    |  |  |  |  |
| Residency U2: Choose File No file chosen Complete Step 5 and move to Step 6: Additional District Forms Complete Step 5 Only                                                                                                    |  |  |  |  |
|                                                                                                    |  |  |  |  |
| In Step 5, you will need to upload documents. You can use your phone to take pictures and<br>upload in the specific area.<br>En el paso 5, tendrá que cargar los documentos. Puede utilizar su teléfono para tomar fotos<br>y cargar en el área específica. Here are the documents/ Aquí están los documentos:                                                                                                    |  |  |  |  |
| <ul> <li>Your students Birth Certificate/ Partida de nacimiento del alumno</li> <li>Your Identification Card/ Su tarieta de identificación</li> </ul>                                                                                                    |  |  |  |  |
| <ul> <li>Proof of Residency/ Prueba de residencia: (Two of the following/ Dos de los<br/>siguientes)</li> </ul>                                                                                                    |  |  |  |  |
| <ul> <li>Lease Agreement or Mortgage/ Contrato de arrendamiento o hipoteca</li> <li>Utility Bill/ Facturas de servicios públicos</li> </ul>                                                                                                    |  |  |  |  |
| <ul> <li>Credit Card Statement/ Extracto de la tarjeta de crédito</li> <li>Bank Statement/ Extracto bancario</li> </ul>                                                                                                    |  |  |  |  |
|                                                                                                    |  |  |  |  |

| nstructions for completing the Additional District Forms<br>Please click on the buttors below and complete each form before submittion the student analiestical lange discontext                                                                                                    | otones siguientes y reliene cada formulario antes de enviar la collicitud de |
|----------------------------------------------------------------------------------------------------|------------------------------------------------------------------------------|
| estudiante                                                                                                    | nones siguientes y renene cava formulario antes de enviar la solicitud de    |
| Asterisk (* ) denotes a required form                                                                                                    |                                                                              |
| Preuse click of student transportation. Be sure to answer the duestions & supply the information needed to your<br>students' transportation. Be sure to mark this step complete by clicking on the bottom of the screen.<br>Haga clic en el siguiente enlace para el Transporte. Asegurese de responder las preguntas y proporcionar la                                                                                                    |                                                                              |
| informacion necesaria para el transporte del estudiante. Asegurese de marcar este paso como completo haciendo<br>clic en la parte inferior de la pantalla.                                                                                                    |                                                                              |
| * Required Form: 2024-2025 Transportation This form has not been completed Please take a moment to select only one step for your student in the Student Learning Options form. Tomese un                                                                                                    |                                                                              |
| momento para seleccionar solo una opcion en el formulario de Opciones de Aprendizaje del Estudiante * Required Form: 2024-2025 Student Learning  This form has not been completed.                                                                                                    |                                                                              |
| This form has six approval areas. Please be sure to make your selection in each step and then sign and date the form at the hotom of the screen. Este formularin tiene sels areas para su approacion. Accounces the bacer su                                                                                                    |                                                                              |
| Place in a balance of the second second          |                                                                              |
| Answer the questions and view the policy on Asthma & Administering Medicines to Students if it applies to your                                                                                                    |                                                                              |
| student. Mark this step complete by clicking on the box on the bottom of the screen. Responda a las préguntas y<br>consulte la politica sobre el asma y la administracion de medicamentos a los alumnos si se aplica a su alumno.<br>Marque este paso como completado haciendo clic en la casilla de la parte inferior de la pantalla.                                                                                                    |                                                                              |
| * Required Form: 2024-2025 Asthma Form  This form has not been completed                                                                                                    |                                                                              |
| Answer the questions and view the policy on Seizure Plan for students if applies to your student. Mark this step<br>complete by clicking on the box on the bottom of the screen. Responda a las preguntas y consulte la politica sobre<br>el Plan de confiscacion para estudiantes si se aplica a su estudiante. Marque este paso como completado haciendo                                                                                                    |                                                                              |
| clic en la casilla de la parte inferior de la pantalla.  * Required Form: 2024-2025 Seizure Plan                                                                                                    |                                                                              |
| Please click on the following link for the Health Center Form. Please click on the View Full Screen button and<br>prever the questions. Once you have a semialed this please he are to mark this store complete button and<br>the semialed but the semialed this please he are to mark this store complete button and the semialed but the semialed but the se |                                                                              |
| answer are quesawals. Once you new completed ons, prease de sure to mark this step complete dy clicking on the<br>box on the bottom of the screen. Si esta completando el siguiente paso en espanol, marque este paso completo<br>haciendo clic en el boton Completar paso 7.                                                                                                    |                                                                              |
| * Required Form: 2024-2026 Health Center Form - English                                                                                                    |                                                                              |
| Haga clic en el siguiente enlace para el Formulario del centro de salud. Haga clic en el boton Ver pantalla<br>completa y responda las preguntas. Una vez que haya completado esto, asegurese de marcar este paso completo<br>haciendo clic en el cuadro en la parte inferior de la pantalla. Il vun hava completad hisis stan in Ennelis abava                                                                                                    |                                                                              |
| please complete the step below in order to continue by clicking the Complete Step 8 button.                                                                                                    |                                                                              |
| Answer questions & view the policy on Physician Statement for Food substitution if it applies to the student. Mark                                                                                                    |                                                                              |
| complete by clicking on the box on the bottom of the schem. Haga clic en el enace para dotterer en ormitalito de<br>Sustitucion de Alimentos y Alergias. Responda las preguntas y vea la política sobre la Declaración del Medico para<br>la Sustitucion de Alimentos si aplica al estudiante. Marque como completo haciendo clic en la parte inferior de la                                                                                                    |                                                                              |
| pantalla.  * Required Form: 2024-2025 Food Substitution This form has not been completed.                                                                                                    |                                                                              |
| Click 2nd Grade Gifted Testing Permission. Read & select that you do/do not give permission and type your name<br>and date in the space provided. Mark this step complete by clicking on the box on the bottom of the screen. Haga                                                                                                    |                                                                              |
| clic en Forma de Consentimiento para Evaluacion para el Programa de Superdotados de 2o Grado. Lea la<br>informacion y elija si usted si o no da su permiso para evaluar y escriba su nombre y fecha. Marque paso completo<br>en la cata en denir de la pantel informada.                                                                                                    |                                                                              |
| * Required Form: 2024-2025 Second Grade Gifted Education Program This form has not been completed                                                                                                    |                                                                              |
| Click on the Parents Choice Application. Enter your name and date to acknowledge that you have completed the<br>application. Mark this step complete by clicking on the box on the bottom of the screen, Padre de familia de K-6,                                                                                                    |                                                                              |
| naga circ en el emaco para la Solicito de Elección de Padres. Después de completar la información ingrese su<br>nombre y fecha para confirmar que ha completado la solicitud. Marque este paso completo haciendo clic en la parte<br>inferior de la pantalla.                                                                                                    |                                                                              |
| * Required Form: 2024-2025 Parent Choice Application This form has not been completed                                                                                                    |                                                                              |
| Curck on the English Learner lest supports form. Enter your name & date to acknowledge that you have completed<br>the application. Mark this step complete by clicking the box on the bottom of the screen. Haga clic en el enlace del<br>Formulario de Evaluacion de Apoyo para Estudiantes del Idioma Ingles. Despues de que hava comoletado la                                                                                                    |                                                                              |
| intormacion, ingrese su nombre y fecha para confirmar que ha completado el formulario. Marque este paso<br>completo haciendo cic en la parte inferior de la pantalia.                                                                                                    |                                                                              |
| * Required Form: 2024-2025 English Learner (EL) Supports Form This form has not been completed                                                                                                    |                                                                              |
| Hat you have completed the application. Mark this step complete by clicking the box on the botter of the screen.<br>Haga clic en el formulario del Programa de Educacion Migrante. Conteste cada pregunta y Escriba su nombre y la                                                                                                    |                                                                              |
| recha para reconocer que ha completado la solicitud, Marque este paso como completado haciendo clic en la<br>casilla en la parte inferior de la pantalia.                                                                                                    |                                                                              |
| Required Form: Key Avenue and Low Avenue Frogram Survey Form     This form has not been completed     Click on the Student Support Services form. Enter your name and date to acknowledge that you have completed the                                                                                                    |                                                                              |
| application. Mark this step complete by clicking the box on the bottom of the screen. Haga clic en el enlace del<br>Formulario de Servicios de Apoyo al Estudiante. Despues de que haya completado la informacion, ingrese su<br>nombre y fecha para confirmar que ha completado el formulario. Marque este paso completo haciendo clic en la                                                                                                    |                                                                              |
| parte inferior de la pantalla.  * Required Form: 2024-2025 Student Support Services Form This form has not have completed                                                                                                    |                                                                              |
| Click on the Student Fee Waiver Form. Once you have completed this, please be sure to mark this step complete<br>by clicking on the box on the bottom of the screen. Haga clic an el simulente enlace para obtener el Formulario de                                                                                                    |                                                                              |
| Exención de Cuotas del Estudiante. Encontrara un enlace al formulario de exención de tarifas que debera<br>completar. Una vez que haya completado esto, asegurese de marcar este paso como completo haciendo clic en la<br>caja en la nactar inferior de la enartalla.                                                                                                    |                                                                              |
| Required Form: 2024-2025 Fee Waiver     This form has not been completed                                                                                                    |                                                                              |
| You have completed the enrollment registration process for this child. You will be contacted by the school at the<br>email/phone number your provided to complete this process and bring in any required documentation. Thank you                                                                                                    |                                                                              |
| usieu na completado el proceso de inscripcion para este nino. La escuela se pondra en contacto con usted a<br>traves del correo electronico/telefono que ha proporcionado para completar este proceso y presentar la<br>documentacion necesaria. Le agradecemos                                                                                                    |                                                                              |
| * Required Form: 2024-2025 Student Registered  This form has not been completed                                                                                                    |                                                                              |
| Complete Step 6                                                                                                    |                                                                              |
| Compare and a                                                                                                    |                                                                              |
|                                                                                                    | Contrast & and the second second                                             |
|                                                                                                    | * All steps must be Completed before an Application can                      |
|                                                                                                    |                                                                              |
|                                                                                                    |                                                                              |
|                                                                                                    |                                                                              |

| Submit Application to the District<br>* All steps must be Completed before an Application can be Submitted *                                                  |                             |                   |                      |  |  |  |
|----------------------------------------------------------------------------------------------------|-----------------------------|-------------------|----------------------|--|--|--|
| Save and Continue to Fill Out Application                                                                                                    | Save and go to Summary Page | Print Application | Leave WITHOUT Saving |  |  |  |
|                                                                                                    |                             |                   |                      |  |  |  |
| <b>CONGRATULATIONS!</b> You have completed the New Student Online Enrollment. Be sure to click the <b>Submit Application to the District</b> button.          |                             |                   |                      |  |  |  |
| <b>¡ENHORABUENA!</b> Ha completado la inscripción en línea para nuevos estudiantes. Asegúrese de hacer clic en el botón <b>Enviar solicitud al distrito</b> . |                             |                   |                      |  |  |  |
| Your application will be reviewed by the district. Su solicitud será examinada por el distrito.                                                               |                             |                   |                      |  |  |  |
| The district will be contacting you via email over the next few days. (Weekends will extend our response time)                                                |                             |                   |                      |  |  |  |
| El distrito se pondrá en contacto con usted por correo electrónico en los próximos días. (Los fines de semana ampliarán nuestro tiempo de respuesta)          |                             |                   |                      |  |  |  |
| Thank you/Gracias,<br>Kankakee School District 111/ Distrito escolar 111 de Kankakee                                                                          |                             |                   |                      |  |  |  |